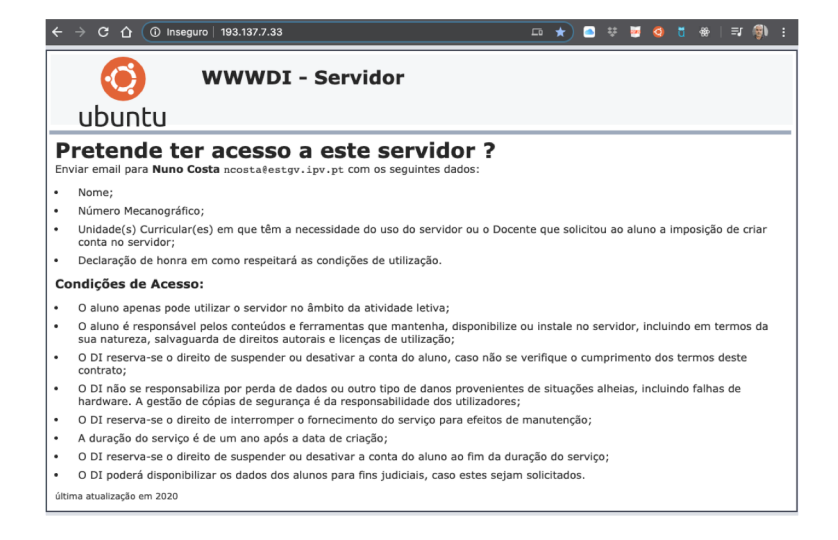

### WWWDI – 193.137.7.33

### **Ubuntu Server**

### SSH – Apache – PHP – MariaDB

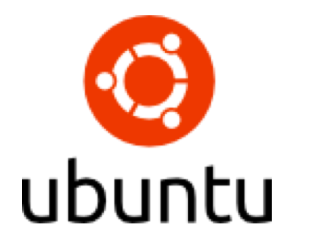

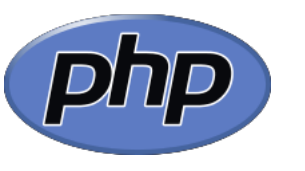

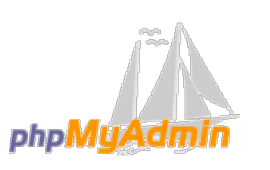

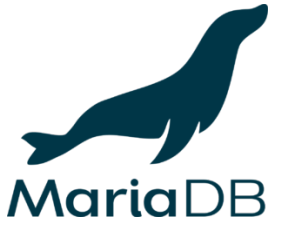

# Sumário

- Servidor WWWDI
  - Características
  - Conta
    - Pedido de acesso
    - Condições de utilização
  - Acesso
    - SSH
      - Alteração de Password
    - FileZilla
    - MariaDB (PHPMyAdmin e SSH)
  - Publicação

# Servidor WWWDI – Características

- Servidor Web
- IP: 193.137.7.33
- Sistema Operativo: Ubuntu Server 18.04.4 LTS
- Serviços:
  - OpenSSH Server;
  - Apache (Servidor Web)

Para reportar avarias, problemas ou

sugestões é favor de contactar

Nuno Costa <ncosta@estgv.ipv.pt>

- MariaDB (Sistema de Gestão de Base de Dados)
- PHP (Linguagem de programação para conteúdo dinâmico) - PHP Version 7.2.24-Oubuntu0.18.04.4

## Servidor WWWDI – Conta

• Para criar conta é necessário:

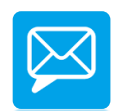

- Enviar email para ncosta@estgv.ipv.pt com a indicação dos seguintes dados:
  - Nome
  - N.º de Aluno
  - Unidade(s) Curricular(es) em que têm a necessidade do uso do servidor ou o Docente que solicitou ao aluno a imposição de criar conta no servidor.
  - Declaração de honra em como respeitará as condições de utilização (identificados no próximo slide)

## Servidor WWWDI – Conta

#### CONDIÇÕES DE UTILIZAÇÃO

- O aluno apenas pode utilizar o servidor no âmbito da atividade letiva;
- O aluno é responsável pelos conteúdos e ferramentas que mantenha, disponibilize ou instale no servidor, incluindo em termos da sua natureza, salvaguarda de direitos autorais e licenças de utilização;
- O DI reserva-se o direito de suspender ou desativar a conta do aluno, caso não se verifique o cumprimento dos termos deste contrato;
- O DI não se responsabiliza por perda de dados ou outro tipo de danos provenientes de situações alheias, incluindo falhas de hardware. A gestão de cópias de segurança é da responsabilidade dos utilizadores;
- O DI reserva-se o direito de interromper o fornecimento do serviço para efeitos de manutenção;
- A duração do serviço é de um ano após a data de criação;
- O DI reserva-se o direito de suspender ou desativar a conta do aluno ao fim da duração do serviço;
- O DI poderá disponibilizar os dados dos alunos para fins judiciais, caso estes sejam solicitados.

### Servidor WWWDI – Acesso

- Acesso por SSH:
- \$ ssh aluno@193.137.7.33

ssh estgvNMEC@193.137.7.33

- Alteração da Password após SSH:
  - -\$ passwd
- \$ passwd

Changing password for estgvNMEC (current) UNIX password: estgvNMEC2020 [Enter new UNIX password: estgvNMEC2020 [Retype new UNIX password: passwd: password updated successfully basawq: basaword nbqareq anccessfully

Welcome to Ubuntu 18.04.4 LTS (GNU/Linux 4.15.0-96-generic x86\_64) \* Documentation: https://help.ubuntu.com \* Management: https://landscape.canonical.com \* Support: https://ubuntu.com/advantage System information as of Thu Apr 23 00:58:12 UTC 2020 System load: 0.0 Processes: 168 Usage of /: 5.4% of 146.64GB Users logged in: 1 Memory usage: 5% IP address for ens160: 193.137.7.33 Swap usage: 0% \* Kubernetes 1.18 GA is now available! See https://microk8s.io for docs or install it with: sudo snap install microk8s --channel=1.18 --classic \* Multipass 1.1 adds proxy support for developers behind enterprise firewalls. Rapid prototyping for cloud operations just got easier. https://multipass.run/ \* Canonical Livepatch is available for installation. - Reduce system reboots and improve kernel security. Activate at: https://ubuntu.com/livepatch 2 packages can be updated. 0 updates are security updates. The programs included with the Ubuntu system are free software; the exact distribution terms for each program are described in the individual files in /usr/share/doc/\*/copyright. Ubuntu comes with ABSOLUTELY NO WARRANTY, to the extent permitted by applicable law. \$

### Servidor WWWDI - Acesso

- Acesso por FileZilla (SFTP):
  - Configurações

| Geral                     | Avançado | Configuraç | onfigurações para Transferênci Mapa de caractere |            |     |        |  |
|---------------------------|----------|------------|--------------------------------------------------|------------|-----|--------|--|
| Servidor:                 |          | 193.137    | 193.137.7.33                                     |            |     | Porta: |  |
| Protocolo:                |          | SFTP -     | SFTP - SSH File Transfer Protocol                |            |     |        |  |
|                           |          |            |                                                  |            |     |        |  |
|                           |          |            |                                                  |            |     |        |  |
| Tipo de início de sessão: |          | ão: Normal | Normal                                           |            |     |        |  |
| Utilizado                 | or:      | aluno      |                                                  | estgvNM    | EC  |        |  |
| Palavra-passe:            |          | •••••      |                                                  | estgvNMEC2 | 020 |        |  |
|                           |          |            |                                                  |            |     |        |  |

## Servdidor WWWDI - Acesso

phpMuAdmir

 Acesso ao Sistema de Gestão de Base de Dados MariaDB:

– PHPMyAdmin:

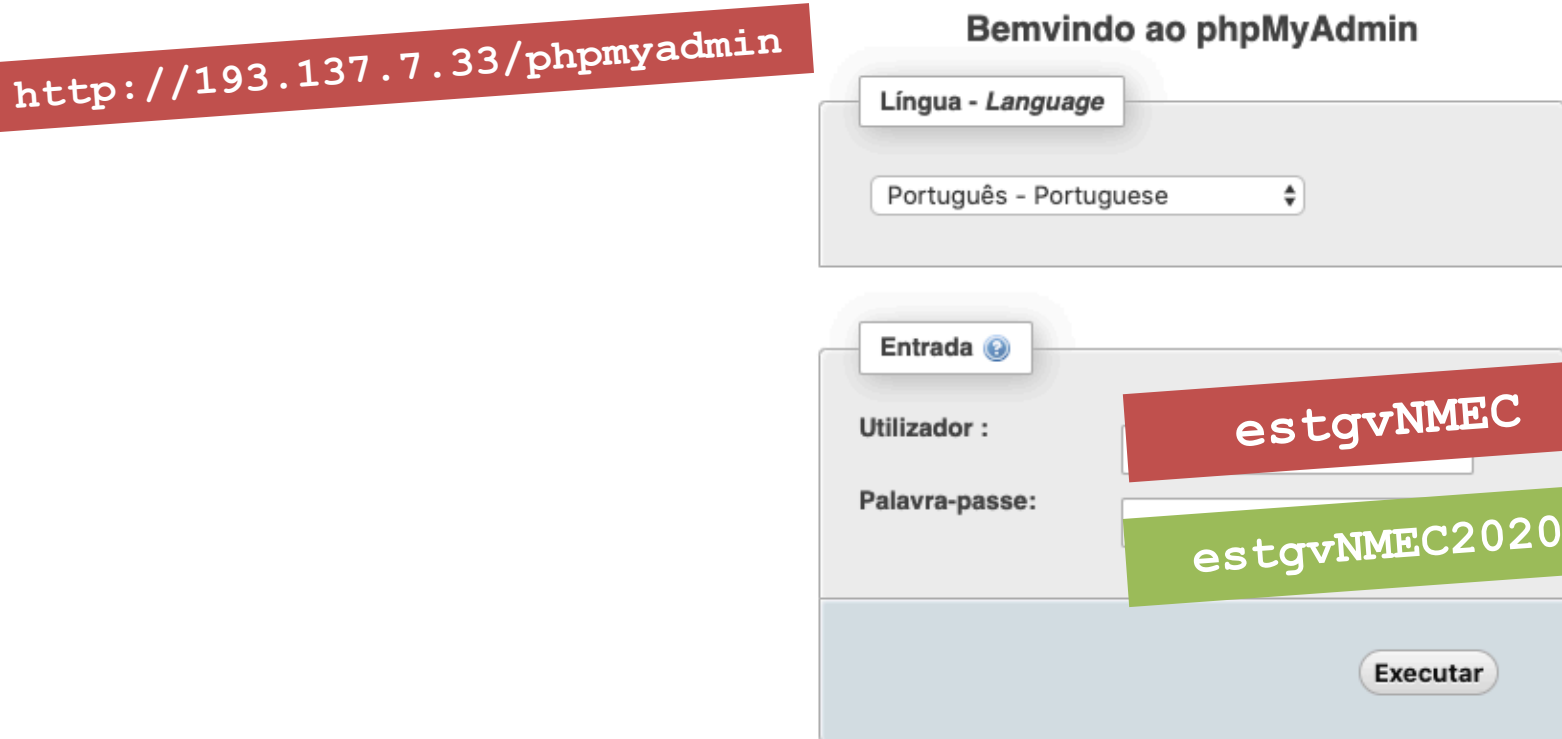

Executar

### Servdidor WWWDI - Acesso

 Acesso ao Sistema de Gestão de Base de Dados MariaDB:

- SSH:

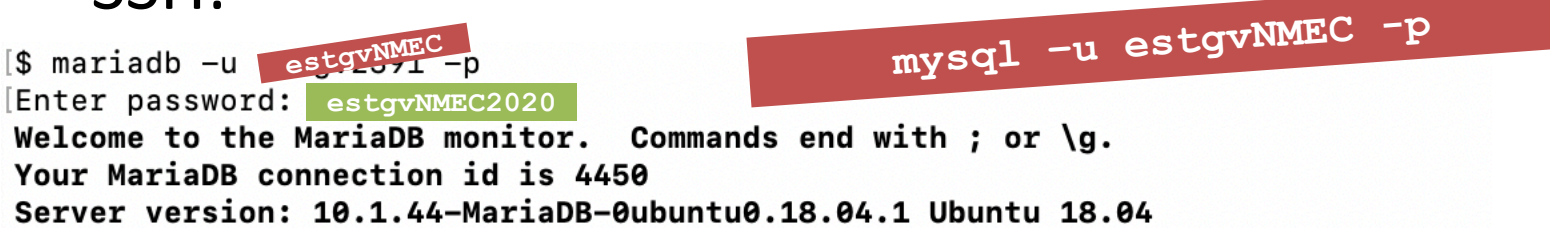

ou

Copyright (c) 2000, 2018, Oracle, MariaDB Corporation Ab and others.

Type 'help;' or '\h' for help. Type '\c' to clear the current input statement.

[MariaDB [(none)]> show databases; +-----+ | Database | +-----+ | estgv2391 | | information\_schema | +-----+ 2 rows in set (0.00 sec)

MariaDB [(none)]>

# Servidor WWWDI – Publicação

- Publicação de páginas web:
  - Caso não exista, criar a pasta "public\_html" em /home/estgvNMEC/:
    - \$ mkdir public\_html
  - Criar o ficheiro por defeito "index.php":
    - \$ pico index.php

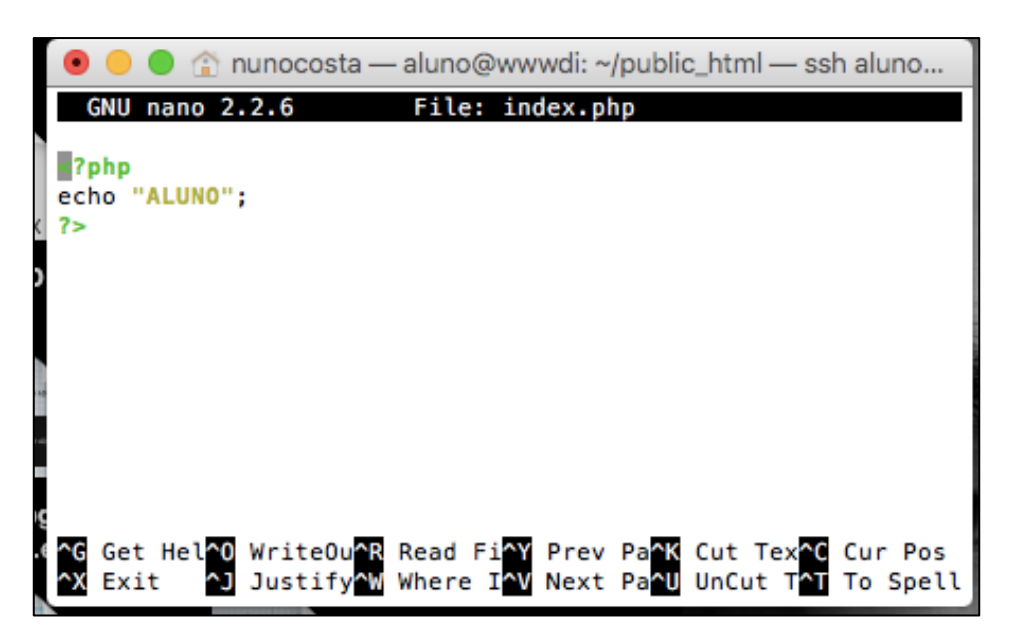

### Servidor WWWDI

- Visualizar a página num *browser*:
  - http://193.137.7.33/~aluno/

| http://193.13                     | 7.7.3 | 3/~estgvl | NME ( |
|-----------------------------------|-------|-----------|-------|
| • • • < > (© 193.137.7.33/~aluno/ | Ċ     | • • • •   |       |
| ALUNO                             |       |           |       |
|                                   |       |           |       |
|                                   |       |           |       |
|                                   |       |           |       |
|                                   |       |           |       |
|                                   |       |           |       |
|                                   |       |           |       |
|                                   |       |           |       |
|                                   |       |           |       |